# PETUNJUK PENGGUNAAN SOURCE CODE VIRTUAL DRESSING

1. Clone atau download repo: https://github.com/hazart29/vdress untuk Sistem A

dan https://github.com/hazart29/vdress2 untuk Sistem B.

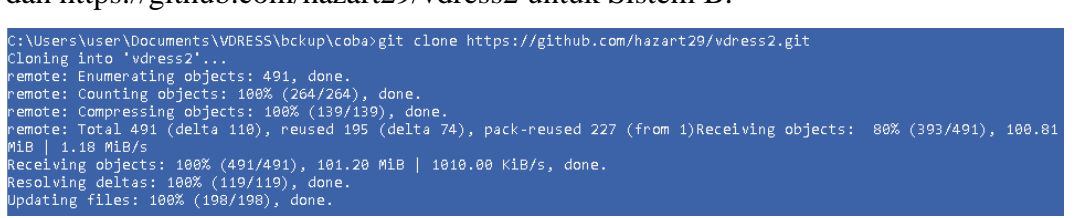

- 2. Perhatikan juga README.md pada project require untuk instalasi.
- 3. Buka terminal, pada directory project.
- 4. Jalankan npm install.

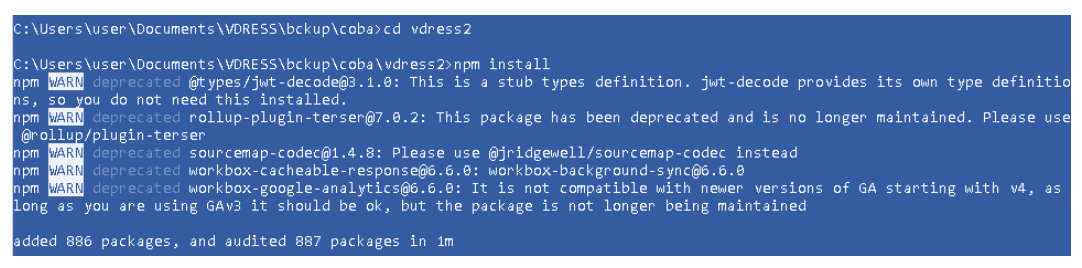

- 5. Tunggu hingga proses installasi selesai.
- 6. Jalankan npm run dev untuk memulai development.

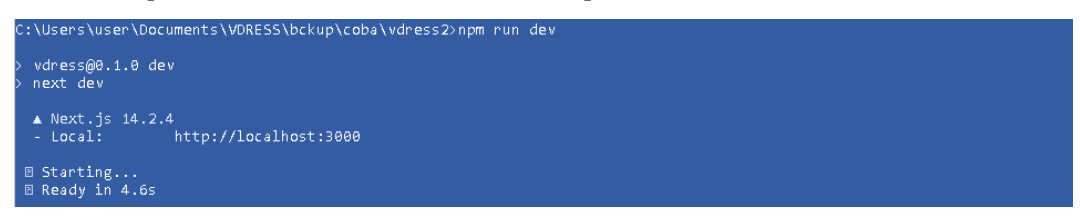

7. *Source code* sudah bisa digunakan untuk memulai membangun sistem melalui aplikasi kode editor.

### PETUNJUK MENGUNGGAH PROYEK KE GITHUB

a. Kunjungi halaman github.com lalu buat repository baru, beri nama repository

#### sesuai kebutuhan

| Create a new<br>A repository contains a<br>Import a repository. | Create a new repository<br>A repository contains all project files, including the revision history. Already have a project repository elsewhere?<br>Import a repository. |  |  |  |
|-----------------------------------------------------------------|----------------------------------------------------------------------------------------------------|--|--|--|
| Required fields are mai                                         | ked with an asterisk (*).                                                                                                    |  |  |  |
| Repository template                                             |                                                                                                    |  |  |  |
| No template 👻                                                   |                                                                                                    |  |  |  |
| Start your repository with a                                    | template repository's contents.                                                                                                    |  |  |  |
| Owner *                                                         | Repository name *                                                                                                    |  |  |  |
| 🔍 hazart29 👻 /                                                  | / vdress-webapp                                                                                                    |  |  |  |
| Great repository names                                          | vdress-webapp is available. are short and memorable. Need inspiration? How about turbo-winner ?                                                                          |  |  |  |

b. setelah memberi nama, geser ke bawah untuk menemukan tombol "create

repository", biarkan semua pengaturan secara default.

| Add .gitignore                                                                                                    |                   |
|----------------------------------------------------------------------------------------------------|-------------------|
| .gitignore template: None 👻                                                                                                    |                   |
| Choose which files not to track from a list of templates. Learn more about ignoring fil                                                            | les.              |
| Choose a license                                                                                                    |                   |
| License: None 👻                                                                                                    |                   |
| A license tells others what they can and can't do with your code. Learn more about license tells others what they can and can't do with your code. | tenses.           |
| (i) You are creating a public repository in your personal account.                                                                                 |                   |
|                                                                                                    | Crasta raporitory |
|                                                                                                    | create repository |

c. Setelah itu github akan mengalihkan ke halaman yang berisi langkah-langkah mengintegrasikan proyek anda dengan repository github, ikuti langkah-langkah yang ada dan implementasikan di folder proyek.

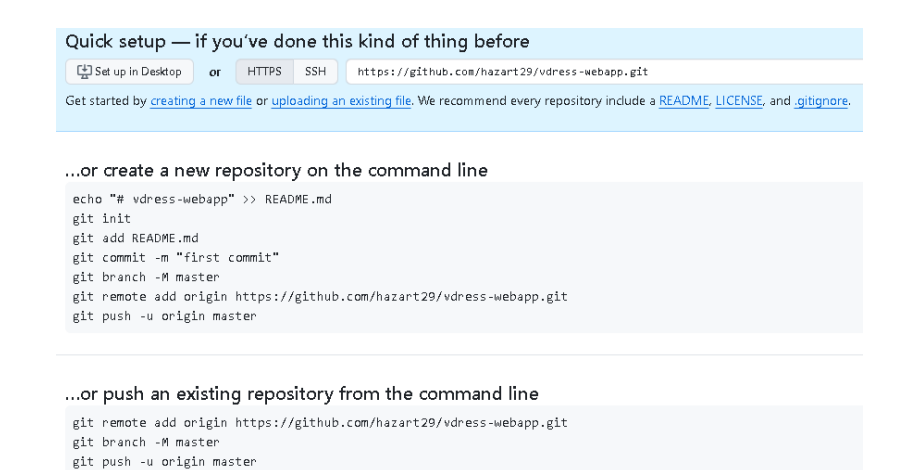

#### d. Upload proyek ke repository Github

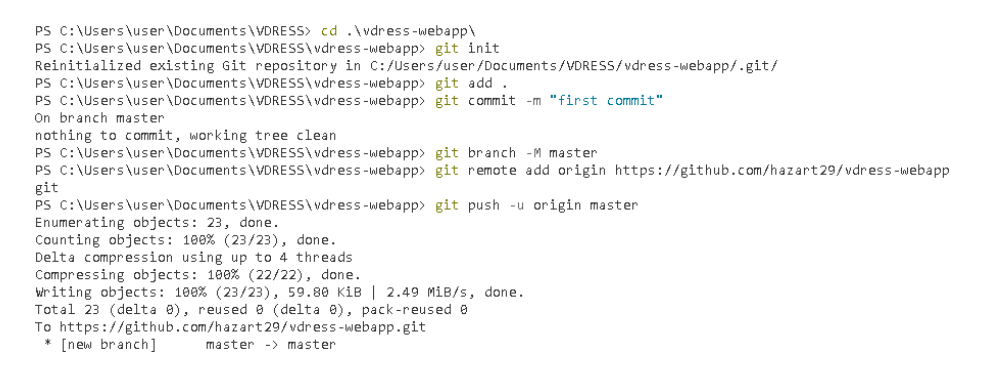

e. Setelah muncul pesan seperti di gambar di atas, maka proyek sudah berhasil

diunggah ke repository Github.

| vdress-webapp 🔍                             |                                     | 🔊 Pin 💿 Unwatch                     | 1 • 😵 Fork 0 • 😭              | Star 0 +        |
|---------------------------------------------|-------------------------------------|-------------------------------------|-------------------------------|-----------------|
| 🐉 master 👻 🥲 1 Branch 🟷 0 Tags              | Q Go to file                        | t) Add file 👻 <> Code 👻             | About                         | \$              |
| Azart29 Initial commit from Create Next App |                                     | 56958c5 · 41 minutes ago 🕚 1 Commit | No description, website, or t | opics provided. |
| Dublic public                               | Initial commit from Create Next App | 41 minutes ago                      | Activity                      |                 |
| src/app                                     | Initial commit from Create Next App | 41 minutes ago                      | ☆ 0 stars                     |                 |
| 🗅 .gitignore                                | Initial commit from Create Next App | 41 minutes ago                      | 9 0 forks                     |                 |
| README.md                                   | Initial commit from Create Next App | 41 minutes ago                      | Delevere                      |                 |
| eslint.config.mjs                           | Initial commit from Create Next App | 41 minutes ago                      | No releases published         |                 |
| next.config.ts                              | Initial commit from Create Next App | 41 minutes ago                      | Create a new release          |                 |
| D package-lock.json                         | Initial commit from Create Next App | 41 minutes ago                      | Packages                      |                 |
| Di package.ison                             | Initial commit from Create Next App | 41 minutes add                      | No nackages published         |                 |

### PETUNJUK MENGUNGGAH PROYEK KE VERCEL

a. Pastikan akun Vercel sudah terintegrasi dengan akun Github, jika belum maka

integrasikan terlebih dahulu di menu Setting > Authentication.

| Account Settings               |                                                                                                    |                        |
|--------------------------------|----------------------------------------------------------------------------------------------------|------------------------|
| General<br>Authentication      | Authentication<br>Connect year Versil Account with a third-perty service to use it for look, or preside a persisely, Labin Most (2 |                        |
| Sign in with Verbal<br>Billing | Add New                                                                                                    |                        |
| Invoides                       | O GrHub Setab                                                                                                    | 29 Passkey             |
| Tokens                         |                                                                                                    |                        |
|                                | Giflub     Misbeatrui Munr (@hezert29)                                                                                             | Connected 11/7/24 ···· |

b. Jika sudah pergi ke menu proyek untuk membuat proyek baru.

| 🔺 / 🌒 hazart29's projects (Habb                | e o               |                                               |                  | Feedback Changelog     | Heip | Doos 🚇 🔴    |
|------------------------------------------------|-------------------|-----------------------------------------------|------------------|------------------------|------|-------------|
| Overvitw Integrations Activity D               | Iomains Usaga Mor | itaring Obsarvability Storage Al              | Support Settings |                        |      |             |
| Q. Sanch Repaintories and Projects             |                   |                                               | R K              | Sort by activity 🗸 🚦   | =    | Add New 🗸   |
| <ul> <li>Your Favoritos</li> </ul>             |                   |                                               |                  |                        |      | Project     |
| Mirana                                         |                   |                                               |                  |                        |      | Domsin      |
| vdrassvardal.app                               | (100)             | vdress2.vercsl.app                            | · ···            |                        |      | Store       |
| O hazart29,/volves                             |                   | O hazart29/vdmcc2                             |                  |                        |      | Team Momber |
| 14/01/2025<br>Jan 14 dn \$ <sub>e</sub> master |                   | 11/01/2025<br>Jan 11 on % <sub>e</sub> master |                  |                        |      |             |
| vdress<br>vdressvarbel.app                     |                   | Vdreea2<br>vdress2.vercal.app                 | · ···            | BveZd-damo             |      | · ···       |
| O hazart29/volume                              |                   | O hazart29/vdrenn2                            |                  | O hazart29/live25-damo |      |             |

c. Buat proyek baru dengan mengimpor dari repository github yang sudah dibuat.

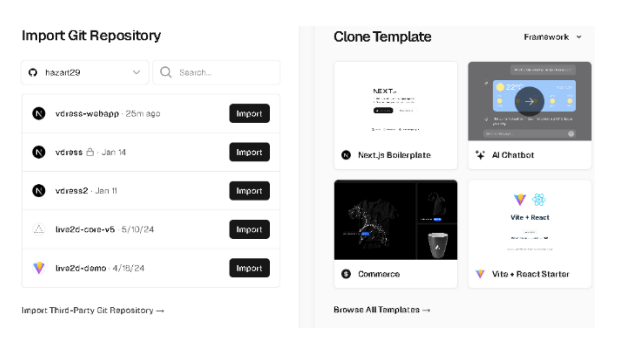

d. Setelah itu akan dialihkan ke menu proyek baru, berikan nama proyek yang sesuai atau biarkan semuanya secara default dan klik Deploy untuk memulai mengunggah aplikasi web.

| Importing from GitHub.<br>O hazart29/vdress-webapp \$9 master   |               |  |  |  |
|-----------------------------------------------------------------|---------------|--|--|--|
| Choose where you want to create the project and give it a name. |               |  |  |  |
| Vercel Team                                                     | Project Name  |  |  |  |
| ● hazart29's projects (Hobby) ∨                                 | vdress-webepp |  |  |  |
| Framework Preset                                                | ~             |  |  |  |
| Root Directory                                                  |               |  |  |  |
| ./                                                              | Edit          |  |  |  |
| > Build and Output Settings                                     |               |  |  |  |
| > Environment Variables                                         |               |  |  |  |
| Dop                                                             | loy           |  |  |  |

e. Tunggu proses deploy sampai selesai, setelah itu proyek siap digunakan, dan secara otomatis akan memperbaharui produksi aplikasi web setiap ada perubahan versi yang terjadi di repository Github.

| Deployment                                   |                   |  |  |  |
|----------------------------------------------|-------------------|--|--|--|
| Deployment started 46s ago                   |                   |  |  |  |
| > Build Logs Deploying outputs               | 44s 🖏             |  |  |  |
| > Deployment Summary                         | Θ                 |  |  |  |
| > Assigning Custom Domains                   | Θ                 |  |  |  |
| Initial commit from Create Next App - 56958c | Cancel Deployment |  |  |  |

f. Deploy selesai dan aplikasi web sudah bisa dilihat secara online.

#### **Congratulations!**

You just deployed a new project to 🔵 hazart29's projects.

| NEXT.Js                                      |
|----------------------------------------------|
| 1. Get started by editing src/app/page.tsx . |
| 2. Save and see your changes instantly.      |
| Deploy now Read our does                     |
|                                              |

### PETUNJUK INTEGRASI PROYEK DENGAN NEONDB

a. Integrasikan Vercel dengan Neon DB dengan cara pergi ke proyek vdress-

webapp yang sudah dibuat.

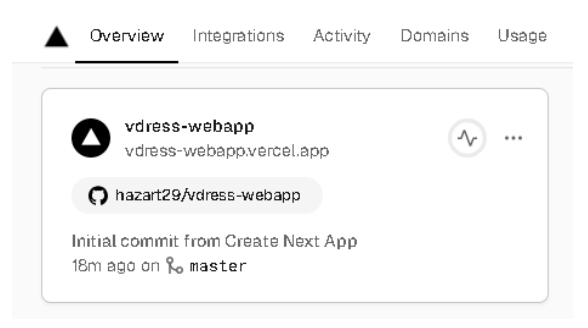

b. Pergi ke menu Storage lalu buat database baru dengan menekan tombol "Create

Database".

| ct Deployments Analy       | ytics Speed Insights Logs Observability Firewall Storage Setting                                                                                 | 35                                     |         |
|----------------------------|----------------------------------------------------------------------------------------------------|----------------------------------------|---------|
| Storage                    |                                                                                                    |                                        |         |
|                            |                                                                                                    |                                        |         |
| Read and write directly to | databases and stores from your projects. Learn more C                                                                                            |                                        |         |
| Read and write directly to | databases and stores from your projects. Learn more C                                                                                            |                                        |         |
| Read and write directly to | databases and stores from your projects, Laam more C                                                                                             | se                                     |         |
| Read and write directly to | databases and stores from your projects, Laam more C<br>Connect to a Databa<br>You can connect to existing Databases from this team, or create a | Se<br>new one and connect it to this p | xoject. |

c. Pilih Neon DB untuk database baru

|          | Marketplace Database Providers                   | Learn more 🖪 | •           |
|----------|--------------------------------------------------|--------------|-------------|
|          | Neon<br>Serverless Postgres                      | 0            |             |
|          | Upstash     Serverless DB (Redis, Vector, Queue) | >            |             |
|          | Supabase<br>Postgres backend                     |              |             |
|          | Redis<br>Serverless Redis                        |              | e project   |
|          | EdgeDB<br>Fast high-level database               |              | Create Data |
| vdress   | Nile<br>Postgres re-engineered for B2B           |              | (24 Conne   |
| Database | Cancel                                           | Continue     |             |
| vdress2  |                                                  | Constant 1   | Conner      |

d. Atur dimana server database akan dibuat, semakin dekat dengan pengguna web

akan semakin baik.

|          | Create Database                                       | Â               |
|----------|-------------------------------------------------------|-----------------|
|          | Set up your new Neon Database, powered by 🖗 Neon      |                 |
|          | Region                                                |                 |
|          | Q Singapore - sint                                    |                 |
|          | Choose your database region                           |                 |
|          | Suspend after period of inactivity                    |                 |
|          | Q Default ~                                           |                 |
|          |                                                       | Create Database |
|          | Your ourrent plan covers your selected configuration. |                 |
| Database |                                                       | 24 Connect      |
|          | Go Back Continue                                      |                 |
| Sacarbu  |                                                       | _               |

e. Berikan nama database baru sesuai kebutuhan

|                 | Create Database                                                 | Ì             |
|-----------------|-----------------------------------------------------------------|---------------|
|                 | Database Name (*)<br>vdress-webapp                              |               |
|                 | Your Selection                                                  | s project.    |
| Search provider | Suspend after period of inactivity Default<br>Suspend seconds - | Create Databa |
| Database        | Back                                                            | Connect       |

f. Database berhasil dibuat, selanjutnya koneksikan dengan proyek aplikasi web vdress.

| Configure vdress-webapp                                                      |            |
|------------------------------------------------------------------------------|------------|
| Connect to 🕲 vdress-webapp                                                   |            |
| Environments                                                                 |            |
| Choose which environments of the project to make this Database available to. |            |
| Development Preview Production                                               |            |
| > Advanced Options                                                           |            |
|                                                                              | Create Dat |
| Cancel                                                                       |            |
|                                                                              | 24 Con     |

g. Copy dan Paste kode yang diberikan vercel ke file env yang ada di proyek

vdress-webapp.

| vdress-webapp <- Al Databases / Installation / Neon                                                                                                    | Option in Neon 18            |
|----------------------------------------------------------------------------------------------------|------------------------------|
| olatus ureana Plan urmiti Perios Penos Iolai<br>• Aralabia 1m ago Fran                                                                                                    | 1                            |
| Ourdetait<br>.ewclocal post Neos serveriess driver node-postgres Drizde Prisma                                                                                                    | Show secret 🛞 Copy Snippet 🕞 |
| 1 # Recommended for most uses<br>2 DATABAGE_URL=                                                                                                    | ĺ                            |
| 4 d Por user statistic a connection without oppouncer<br>b NIXMARS_MILL_MUMPHUELEN_LAW Provide A Connection Statistic<br>d Parameters for constructing your own connection stilling<br>between """"""""""""""""""""""""""""""""""" |                              |
| 4                                                                                                    |                              |

Jika file env tidak ditemukan di file proyek, terlebih dahulu buat file env dengan menggunakan perintah : vercel env pull

.env.development.local

```
C:\Users\user\Documents\VDRESS\vdress-webapp>vercel env pull .env.development.local
Vercel CLI 34.1.4
Error: Your codebase isn't linked to a project on Vercel. Run `vercel link` to begin.
```

Jika muncul error seperti di gambar, itu berarti proyek belum diintegrasikan

dengan Vercel, lakukan integrasi terlebih dahulu dengan mengikuti arahan

yang ada.

```
C:\Users\user\Documents\VDRESS\vdress-webapp>vercel link
Vercel CLI 34.1.4
? Set up "~\Documents\VDRESS\vdress-webapp"? yes
? Which scope should contain your project? hazart29's projects
? Found project "hazart29s-projects/vdress-webapp". Link to it? yes
I Linked to hazart29s-projects/vdress-webapp (created .vercel and added it to .gitignore)
```

Setelah berhasil, maka bisa dilanjutkan untuk kode sebelumnya.

```
C:\Users\user\Documents\VDRESS\vdress-webapp>vercel env pull .env.development.local
Vercel CLI 34.1.4
> Downloading `development` Environment Variables for Project vdress-webapp
Created .env.development.local file [390ms]
```

h. File akan dibuat secara otomatis, lalu tambahkan kode env yang disediakan

Vercel.

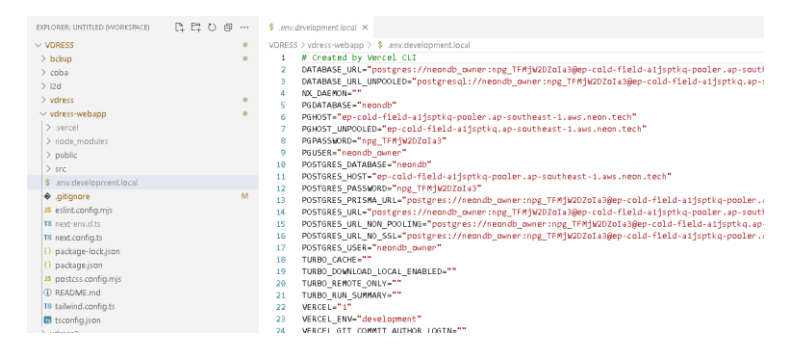

## PETUNJUK INSTALASI PERMAINAN VIRTUAL DRESSING

1. Buka halaman vdress.vercel.app dan vdress2.vercel.app.

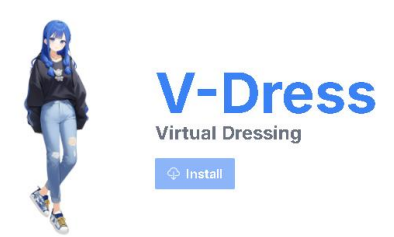

2. Klik tombol install untuk melakukan instalasi permainan virtual dressing.

| ← → C 😋 vdress.vercel.app                 |                                       | C ☆ | O 🖸   🌍 :     |
|-------------------------------------------|---------------------------------------|-----|---------------|
| 88                                        | Install app                           |     | All Bookmarks |
|                                           | Virtual Dressing<br>vdress.vercel.app |     |               |
|                                           | Install                               |     |               |
| le la la la la la la la la la la la la la | 2                                     |     |               |

3. Klik install. Maka permainan *virtual dressing* akan secara otomatis terinstall sebagai *web apps*.

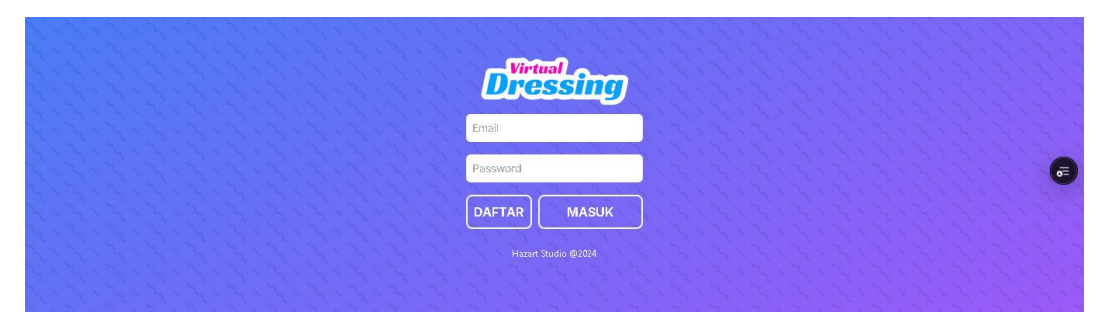